## CÓMO OBTENER EL INFORME DE VIDA LABORAL VÍA SMS

## Precisará tener comunicado su teléfono móvil

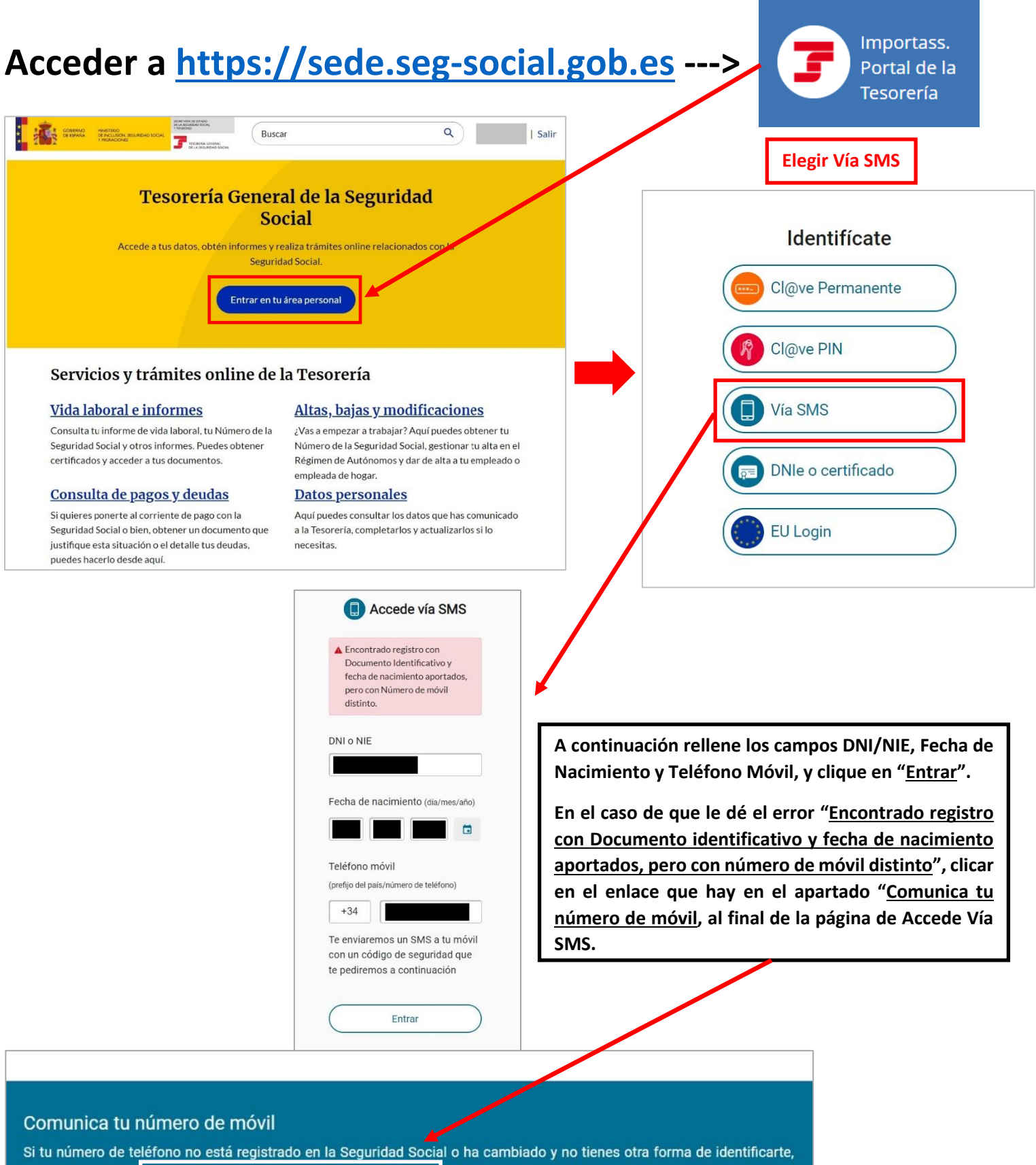

Si tu numero de telefono no esta registrado en la Seguridad Social o ha cambiado y no tienes otra forma de identificarte, puedes comunicar el teléfono a través del servicio de atención 🖾 (elige la categoría Ciudadano/trabajador y selecciona el trámite Comunicación y variación de datos de contacto/Dirección).

## Enviar una solicitud

Solicita información personal o un trámite identificándote mediante una foto y tu documento de identidad.

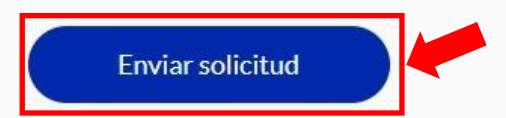

Cuando llegue al campo "<u>Tipo de solicitud</u>" tiene que desplegar los campos y elegir: <u>Categoría</u>: Ciudadano / Trabajador

## Trámite: Comunicar datos de contacto/domicilio

En el apartado "<u>Adjuntar documentos</u>" (no precisan firma) tiene a su disposición el Formulario que tiene que rellenar y guardar en su ordenador para luego subirlo.

| (*) Categoría                                                            |                                                                                                    | (*) Trámite                              |
|--------------------------------------------------------------------------|----------------------------------------------------------------------------------------------------|------------------------------------------|
| Ciudadano / Trabajado                                                    | pr                                                                                                    | Comunicar datos de contacto/domicílio v  |
| (*) Indica el motivo de la                                               | a solicitud                                                                                                    |                                          |
| Ejemplo: solicito da                                                     | arme de alta en empleo de hogar como                                                                                                    |                                          |
|                                                                          |                                                                                                    | Motivo por el cual realizas la solicitud |
|                                                                          |                                                                                                    |                                          |
| Documentos                                                               |                                                                                                    |                                          |
| Documentos<br>Para que podamo                                            | os gestionar tu solicitud, necesitamos que adjuntes en su                                                                                                    | caso los documentos solicitados.         |
| Documentos<br>Para que podamo<br>Adjuntar docum                          | os gestionar tu solicitud, necesitamos que adjuntes en su<br>nentos (no precisan firma)                                                                           | caso los documentos solicitados.         |
| Documentos<br>Para que podamo<br>Adjuntar docum<br>Los documento         | os gestionar tu solicitud, necesitamos que adjuntes en su<br>nentos (no precisan firma)<br>os marcados con <u>(**)</u> indican que debe adjuntar como m           | nimo uno de ellos.                       |
| Documentos<br>Para que podamo<br>Adjuntar docum<br>Los documento<br>Tipo | os gestionar tu solicitud, necesitamos que adjuntes en su<br>nentos (no precisan firma)<br>os marcados con <u>(**)</u> indican que debe adjuntar como m<br>Título | inimo uno de ellos.                      |